## **FRESENIUS KABI** caring for life

### SUPPLIER GUIDE

Ariba Network User Interface

### **TABLE OF CONTENTS**

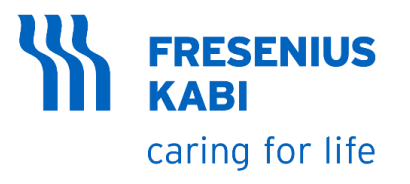

#### **QUALIFICATION PROCESS QUESTIONNAIRE**

#### • ACCESSING QUALIFICATION PROCESS QUESTIONNAIRE

RESPONDING TO SUPPLIER SELF-ASSESSMENT
 QUESTIONNAIRE

#### QUALIFICATION PROCESS QUESTIONNAIRE

 ACCESSING QUALIFICATION PROCESS QUESTIONNAIRE

#### ACCESSING QUALIFICATION PROCESS QUESTIONNAIRE

1

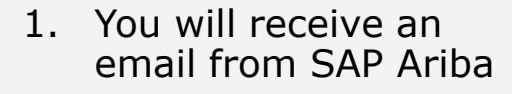

- 2. Email Subject: Fresenius Kabi invites you to participate in the process
- 3. Category and Region
- 4. Qualification Process Questionnaire name
- 5. If you need additional support, you may contact the listed email address
- 6. Click the **hyperlink**

| These mus kabi - This more you to participate in this proce |
|-------------------------------------------------------------|
|-------------------------------------------------------------|

2

Ariba Administrator <no-reply@ansmtp.ariba.com> To ● Muli, Joeb

#### Hello John Doe,

Please fill out the listed questionnaires and return them by the specified dates. These questionnaires are necessary to complete the Qualification process in SAP Ariba for potential sourcing activities with Fresenius Kabi - TEST. Thank you for taking the time to respond to each one.

#### Process Overview

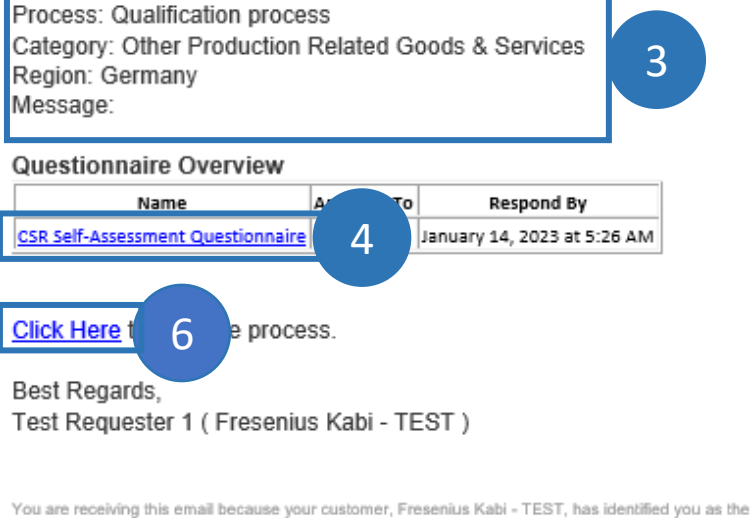

appropriate contact for this correspondence. If you are not the correct contact, please contact Fresenius Kabi -TEST.

5

In case you face technical issues, please contact SAP Ariba Customer Support contact phone numbers:

- United Kingdom (Freephone): 08003583556
- \* Europe: +442071874144

\* Asia: +6563114746

+ All other locations: +14122226153

#### North-America: AribaSupport-NAM.HainaSSC@fresenius-kabi.com All other locations: Ariba\_Support@fresenius-kabi.com

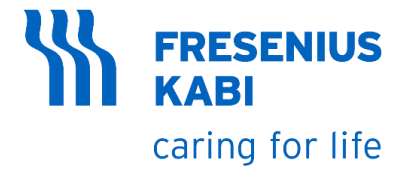

### ACCESSING QUALIFICATION PROCESS QUESTIONNAIRE

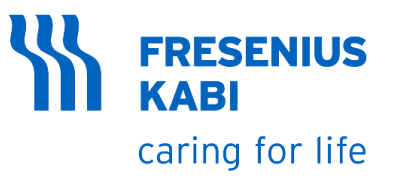

7. You will be redirected to Ariba Network website. Enter the **username** from creation of AN account

8. Enter the **password** from the creation of AN account

9. Click Login

10. You will be redirected to the **SM Process for Qualification** page. Click the **Questionnaire name** 

11. You will be redirected to the **Qualification Questionnaire page** 

| C 🗅 🔒 s                            | ervice.ariba.com/Sourcing.aw/124997006                           | /aw?awh=r&awssk=tn1P73wS&dard=1                                                      | < ৫☆ 다 ♣                  | [                                    |
|------------------------------------|------------------------------------------------------------------|--------------------------------------------------------------------------------------|---------------------------|--------------------------------------|
| SAP Aril                           | ba Proposals and Questionnaires 👻                                |                                                                                      | ₽ 0                       |                                      |
|                                    |                                                                  |                                                                                      |                           |                                      |
|                                    |                                                                  |                                                                                      |                           |                                      |
| SAP A                              | riba 📉                                                           | SM Process for Qualification<br>Commodity: Other Production Related Goods & Services | Status: Pro<br>Ourser Tes | visional                             |
| Supplie                            | er Login                                                         | Departments:                                                                         | Message:                  | integrester I                        |
| User                               | Name                                                             | Questionnaire                                                                        | D                         | End Time ↓                           |
|                                    |                                                                  | ▼ Status: O <sub>N</sub>                                                             |                           |                                      |
| 8 Passw                            | vord                                                             | CSR Self-Assessment Questionnaire                                                    | Doc3791538192             | 1/14/2023 9:26 PM                    |
|                                    |                                                                  |                                                                                      |                           |                                      |
| Forgot Use                         | name or Passy                                                    |                                                                                      |                           |                                      |
| Console                            | E Doc3791538192 - CSR Self-/                                     | Assessment Questionnaire                                                             | • • •                     | D Time remaining<br>29 days 23:18:53 |
| Event Messages<br>Event Details    | All Content                                                      | 11                                                                                   |                           |                                      |
| Response History<br>Response Team  | Name †                                                           |                                                                                      |                           |                                      |
|                                    | I Corporate Social Responsibility - Conta                        | ct Details                                                                           |                           |                                      |
| <ul> <li>Event Contents</li> </ul> | 1.1 Company Name                                                 |                                                                                      | * Mighty Labs, LLC        |                                      |
| All Content                        | 1.2 Contact Person                                               |                                                                                      | *                         |                                      |
| 1 Corporate Social                 | 1.3 Telephone Number                                             |                                                                                      | *                         |                                      |
| Concert Information                | 1.4 Email Address                                                |                                                                                      |                           |                                      |
| 2 General Information              | ▼ 2 General Information on Corporate Social Responsibility [CSR] |                                                                                      |                           |                                      |
|                                    | 2.1 Is your company's CSR performance as                         | usessed via EcoVadis?                                                                | Unspecified V             |                                      |
|                                    | 2.3 Have you set science-based emission r                        | eduction?                                                                            | Unspecified V             |                                      |
|                                    | (*) indicates a                                                  | required field                                                                       |                           |                                      |
|                                    | Submit Entire Response Sav                                       | e draft Compose Message Excel Import                                                 |                           | 5                                    |

#### ACCESSING QUALIFICATION PROCESS QUESTIONNAIRE

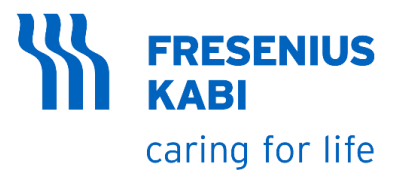

If you do not receive the email from SAP Ariba, you can still access the Qualification questionnaire page by following the steps below

12. Login to Ariba Network Supplier Account by going to <u>https://service.ariba.com/Sour</u> <u>cing.aw/124997006/aw?awh=r</u> <u>&awssk=tn1P73wS&dard=1</u>

13. Go to Questionnaires section, Click the desired qualification questionnaire name

14. You will be redirected to **qualification questionnaire** page

| Aribe Deserved                                                                                                    |                                                                                                    | =r&awssk=tn1P73wS&dard=1                                                  | Q                                                    |                    |            |                  |            |
|----------------------------------------------------------------------------------------------------|----------------------------------------------------------------------------------------------------|---------------------------------------------------------------------------|------------------------------------------------------|--------------------|------------|------------------|------------|
| SAP Ariba Proposals ar                                                                                                    | nd Questionnaires 👻                                                                                                    |                                                                           |                                                      |                    |            |                  |            |
| SAP Ariba 州                                                                                                    |                                                                                                    | Questionnaires 13.a                                                       |                                                      |                    |            |                  |            |
| Supplier Login                                                                                                    |                                                                                                    | Title                                                                     | ID                                                   | End Time 🕴         | Commodity  | Regions          | Status     |
|                                                                                                    |                                                                                                    | ► Status: Completed (2)                                                   |                                                      |                    |            |                  |            |
| User Name                                                                                                    |                                                                                                    | ▼ Status: Open (2)                                                        |                                                      |                    |            |                  |            |
| Password                                                                                                    |                                                                                                    | CSR Self-Assessment Questionnaire                                         | Doc3791538192                                        | 1/14/2023 9:26 PM  | (no value) | (no value)       | Not Respon |
|                                                                                                    |                                                                                                    | Supplier Self Assessment Questionnaire                                    | Doc3791470957                                        | 1/14/2023 9:25 PM  | (no value) | (no value)       | Not Respon |
| Forget Username or Passwr                                                                                                    | ord                                                                                                    |                                                                           |                                                      |                    |            |                  |            |
| Console                                                                                                    | Dee2701E20102 CCD C                                                                                                    |                                                                           |                                                      |                    |            |                  |            |
| Event Messages                                                                                                    | All Content                                                                                                    | elf-Assessment Questionnaire                                              |                                                      |                    | () 29 day  | /s 23:18:53      |            |
| Event Messages<br>Event Details<br>Response History<br>Response Team                                                                                            | All Content                                                                                                    | elf-Assessment Questionnaire                                              |                                                      |                    | C 29 day   | ys 23:18:53<br>■ |            |
| Event Messages<br>Event Details<br>Response History<br>Response Team                                                                                            | DOC3791538192 - CSR SI All Content Name †     1 Corporate Social Responsibility - C                                                                                                    | Contact Details                                                           |                                                      |                    | (L) 29 day | /s 23:18:53<br>■ |            |
| Event Messages<br>Event Details<br>Response History<br>Response Team                                                                                            | All Content       Image: Name t       Image: 1 Corporate Social Responsibility - C       1.1 Company Name                                                                                                    | Contact Details                                                           | * Mighty Lat                                         | 75, LLG            | ( 29 day   | xs 23:18:53<br>■ |            |
| Event Messages<br>Event Details<br>Response History<br>Response Team                                                                                            | All Content       Name †       1.1 Company Name       1.2 Contact Person                                                                                                    | Contact Details                                                           | * Mighty Lat<br>*                                    | is, LLC            | (L) 29 day | s 23:18:53<br>■  |            |
| Event Messages<br>Event Details<br>Response History<br>Response Team                                                                                            | E D0C3791538192 - CSR St All Content     Name 1     ✓ 1 Corporate Social Responsibility - C     1.1 Company Name     1.2 Contact Person     1.3 Telephone Number                                                                                                    | elf-Assessment Questionnaire<br>14<br>Contact Details                     | * Mighty Lat<br>*                                    | <mark>5,110</mark> | (L) 29 day | ys 23:18:53<br>■ |            |
| Event Messages<br>Event Details<br>Response History<br>Response Team<br>Event Contents<br>All Content<br>1 Corporate Social<br>Res<br>General Information       | All Content          Name t         1.1 Company Name         1.2 Contact Person         1.3 Telephone Number         1.4 Email Address                                                                                                    | Contact Details                                                           | * [ Mighty Lat<br>* [                                | 55. LLC            | ( 29 day   | xs 23:18:53<br>■ |            |
| Event Messages<br>Event Details<br>Response History<br>Response Team<br>Event Contents<br>All Content<br>1 Corporate Social<br>Res<br>2 General Information<br> | All Content          Name †         ▼ 1 Corporate Social Responsibility - C         1.1 Company Name         1.2 Contact Person         1.3 Telephone Number         1.4 Email Address         ▼ 2 General Information on Corporate                                                                                                    | Lelf-Assessment Questionnaire                                             | * Mighty Lat<br>*                                    | 5. LLC             | (L) 29 day | xs 23:18:53<br>■ |            |
| Event Messages<br>Event Details<br>Response History<br>Response Team<br>Event Contents<br>All Content<br>1 Corporate Social<br>Res<br>2 General Information<br> | All Content          Name 1         I Corporate Social Responsibility - C         1.1 Company Name         1.2 Contact Person         1.3 Telephone Number         1.4 Email Address         I Source and Information on Corporate         2.1 Is your company's CSR performant                                                                                                    | I4 Contact Details Social Responsibility [CSR] nce assessed via EcoVadis? | * Mighty Lat *                                       | », ЩC              | (L) 29 day | xs 23:18:53<br>■ |            |
| Event Messages<br>Event Details<br>Response History<br>Response Team<br>Event Contents<br>All Content<br>1 Corporate Social<br>Res<br>2 General Information<br> | All Content          Name 1         I Corporate Social Responsibility - C         1.1 Company Name         1.2 Contact Person         1.3 Telephone Number         1.4 Email Address         I 2 General Information on Corporate         2.1 Is your company's CSR performant         2.3 Have you set science-based emits                                                                                                    | I4                                                                        | * Mighty Lat<br>*<br>*<br>Unspecified<br>Unspecified | ×.11C              | (L) 29 day | ys 23:18:53      |            |
| Event Messages<br>Event Details<br>Response History<br>Response Team                                                                                            | Image: Solution of the second second sec | I4                                                                        | * Mighty Lat<br>*<br>*<br>Unspecified                | x, LLC             | (L) 29 day | rs 23:18:53      |            |

### QUALIFICATION PROCESS QUESTIONNAIRE

### • RESPONDING TO SUPPLIER SELF-ASSESSMENT QUESTIONNAIRE

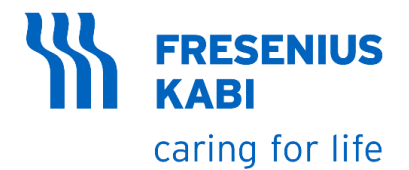

- 1. Time remaining to submit response
- 2. List of sections, clicking this link will only show the questions and fields that are under that section
- 3. Answer the fields in General Company Data Section
- 4. Company Name is prepopulated from the registration form

| Console                         | Doc3791470957 - Supplier Self Assessment Questionnaire               |                                     |                           |  |  |  |
|---------------------------------|----------------------------------------------------------------------|-------------------------------------|---------------------------|--|--|--|
| Event Messages<br>Event Details | All Content                                                          |                                     | <b></b>                   |  |  |  |
| Response 7 2.a                  | Name †                                                               |                                     |                           |  |  |  |
|                                 | I General Company D                                                  | ita                                 | A                         |  |  |  |
| ▼ Event Contents                | 1.1 Company Name                                                     |                                     | * Mighty Labs, LLQ        |  |  |  |
| All Content                     | 1.2 Year founded                                                     |                                     |                           |  |  |  |
| 1 General Company<br>Data       | 1.3 Legal Form                                                       |                                     |                           |  |  |  |
| Mana ing Director               | Event Messages<br>Event Details<br>Response History<br>Response Team | General Company Data                | (Section 1 of 7) Next » 🎫 |  |  |  |
| 3 Sales Management              |                                                                      | ▼ 1 General Company Data            |                           |  |  |  |
| Key Account                     | ▼ Event Contents                                                     | 1.1 Company Name 4 Mighty Labs, LLC |                           |  |  |  |
| 4 Manager                       | All Content                                                          | 1.2 Year founded                    |                           |  |  |  |
| 5 Addtional Contact             | 1 General Compar<br>Data                                             | 1.3 Legal Form                      |                           |  |  |  |
| DC                              | _ Managing Directo                                                   | 1.4 Product/Service range           |                           |  |  |  |
| 6 Economic Key Data             | 2 In                                                                 | 1.5 Geographical Coverage           |                           |  |  |  |
|                                 | 3 Sales Manageme<br>Inf                                              | t (*) indicates a required field    |                           |  |  |  |

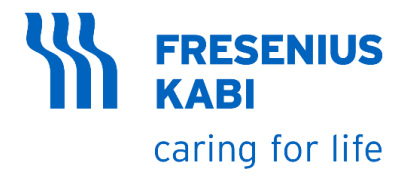

5. Add Managing Director Information by clicking Add Managing Director Information

6. You will be redirected to Managing Director Information page. Click "Add Managing Director Details"

7. (Optional)Managing Director Information #1 is visible; You can add more Managing Director Details by clicking **Add an additional Managing Director Details** 

8. (Optional)You can delete the Managing Director Details by clicking "**Delete**" button

9. Fill up the needed information.

10. In the upper section of the page, Click Save

11. Add Managing Director Information has "1" value now

| Name † 2 Managing Director Information (*) indicates a required field | 5 Add Managing Director Information (0) |
|-----------------------------------------------------------------------|-----------------------------------------|
| 2 Managing Director Information     (*) indicates a required field    | 5 Add Managing Director Information (0) |
| (*) indicates a required field                                        |                                         |
|                                                                       |                                         |
|                                                                       |                                         |
|                                                                       | Add Managing Director Information (1)   |
| All Content > 2 Managing Director Information                         |                                         |
| Managing Director Information (0)                                     |                                         |
|                                                                       |                                         |
| Name † 6 Add Managing Director Details                                | Save 10 Cancel                          |
| Managing Director Information (1)                                     |                                         |
| Name †                                                                | 9                                       |
| Managing Director Details #1                                          |                                         |
| Managing Directors Full Name                                          |                                         |
| Managing Directors Phone Number                                       |                                         |
| Managing Director Email address                                       |                                         |
| Add an additional Managing Director Details                           | (*) indicates a required field          |

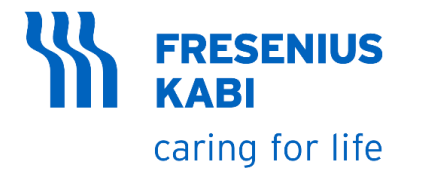

12. Add Sales Management Information by clicking **Add Sales Management Information** 

13. You will be redirected to Sales Management Information page. Click "Add Sales Management Details"

14. (Optional)Sales Management Information #1 is visible; You can add more Sales Management Details by clicking Add an additional Sales Management Details

15. (Optional)You can delete the Managing Director Details by clicking "**Delete**" button

16. Fill up the needed information.

17. In the upper section of the page, Click Save

18. Add Sales Management Information has "1" value now

| Name †                                                                                                    |           | 12                                      |
|----------------------------------------------------------------------------------------------------|-----------|-----------------------------------------|
| 3 Sales Management Information                                                                                                    |           | Add Sales Management Information (0)    |
| (*) indicates a required field                                                                                                    |           | <u> </u>                                |
|                                                                                                    |           |                                         |
|                                                                                                    |           |                                         |
| All Content > 3 Sales Management Information                                                                                                    |           | Add Sales Management Information (1) 18 |
| Sales Management Information (0)                                                                                                    |           |                                         |
|                                                                                                    |           |                                         |
| Name †                                                                                                    |           |                                         |
| 13                                                                                                    |           |                                         |
|                                                                                                    |           |                                         |
|                                                                                                    |           | Save 1/ Cancel                          |
| Add Sales Management Details                                                                                                    |           | Jave                                    |
| Add Sales Management Details                                                                                                    |           | Save                                    |
| Add Sales Management Details                                                                                                    |           | Save                                    |
| Add Sales Management Details                                                                                                    |           | Jave                                    |
| Add Sales Management Details                                                                                                    |           | Jave                                    |
| Add Sales Management Details<br>ales Management Information (1)                                                                                                    |           | 16                                      |
| Add Sales Management Details<br>ales Management Information (1)<br>Name †<br>Sales Management Details #1                                                                                                    | 15 Delete | 16                                      |
| Add Sales Management Details                                                                                                    | 15 Delete |                                         |
| Add Sales Management Details<br>ales Management Information (1)<br>Name †<br>Sales Management Details #1<br>Sales Management Full Name<br>Sales Management Phone Number                                                                                              | 15 Delete |                                         |
| Add Sales Management Details<br>ales Management Information (1)<br>Name †<br>Sales Management Details #1<br>Sales Management Full Name<br>Sales Management Phone Number<br>Sales Management Email Address                                                            | 15 Delete |                                         |
| Add Sales Management Details  Add Sales Management Details  ales Management Information (1)  Name 1  Sales Management Details #1  Sales Management Full Name  Sales Management Full Name  Sales Management Email Address  Add an additional Sales Management Details | 15 Delete | 16<br>(*) indicates a required field    |

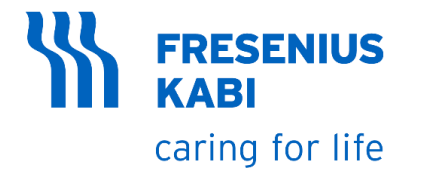

19. Add Key Account Manager Information by clicking **Add Key Account Manager Information** 

20. You will be redirected to Key Account Manager Information page. Click "Add Key Account Manager Details"

21. (Optional) Key Account Manager Information #1 is visible; You can add more Key Account Manager Details by clicking Add an additional Key Account Manager Details

22. (Optional)You can delete the Managing Director Details by clicking "**Delete**" button

23. Fill up the needed information.

24. In the upper section of the page, Click Save

25. Add Key Account Manager Information has "1" value now

|                                                                                                    | (Section 4 of 7) 		Prev.   Next >>         |
|----------------------------------------------------------------------------------------------------|--------------------------------------------|
| Name 1 4 Key Account Manager Information                                                                    | 19 Add Key Account Manager Information (0) |
| (*) indicates a required field                                                                              |                                            |
|                                                                                                    |                                            |
| All Content > 4 Key Account Manager Information                                                             | Add Key Account Manager Information (1) 25 |
| Key Account Manager Information (0)                                                                         |                                            |
|                                                                                                    |                                            |
| Name f     20       Add Key Account Manager Details                                                         | Save 24 Cancel                             |
| Key Account Manager Information (1)                                                                         |                                            |
| Name †                                                                                                    | 23                                         |
| ▼ Key Account Manager Details #1                                                                            | 22 Delete                                  |
| Key Account Manager for Fresenius Kabi Full Name                                                            |                                            |
|                                                                                                    |                                            |
| Key Account Manager for Fresenius Kabi Phone Number                                                         |                                            |
| Key Account Manager for Fresenius Kabi Phone Number<br>Key Account Manager for Fresenius Kabi Email Address |                                            |

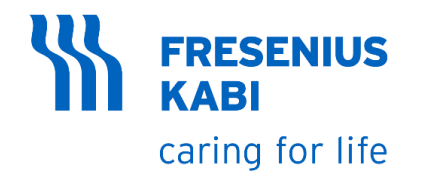

26. Add Additional Contact Details by clicking Add **Additional Contact Details** 27. You will be redirected to **Additional Contact Details** page. Click "Add Additional **Contact Information**" 28. (Optional) Additional Contact Information #1 is visible; You can add more Key Account Manager Details by clicking Add an additional Additional Contact Information 29. (Optional)You can delete the Managing Director Details by clicking "**Delete**" button 30. Fill up the needed information. 31. In the upper section of the page, Click Save

32. Add Additional Contact Details has "1" value now

| Addtional Contact Details                             | (Section 5 of 7)                     |
|-------------------------------------------------------|--------------------------------------|
| Name †                                                | 26                                   |
| 5 Addtional Contact Details                           | Add Addtional Contact Details (0)    |
| (*) indicates a required field                        |                                      |
|                                                       |                                      |
| All Content > 5 Addtional Contact Details             | Add Addtional Contact Details (1) 32 |
| Addtional Contact Details (0)                         |                                      |
| Name †<br>27<br>Add Additional Contact Information    | Save 31 Cancel                       |
| Addtional Contact Details (1)                         |                                      |
| Name †                                                | 30                                   |
| <ul> <li>Additional Contact Information #1</li> </ul> | 29 Delete                            |
| Full Name                                             |                                      |
| Phone Number                                          |                                      |
| Email Address                                         |                                      |
| Add an additional Additional Contact Information      | (*) indicates a required field       |
|                                                       | 12                                   |

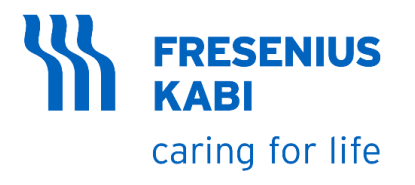

33. Click "**More**" to show additional message

34. Add Economic Key Data by clicking **Add Economic Key Data** 

35. You will be redirected to Economic Key Data page. Click "Add Economic Key Data Details"

36. (Optional) Economic Key Data Details #1 is visible; You can add more Economic Key Data Details by clicking **Add an additional Economic Key Data** 

37. (Optional)You can delete the Managing Director Details by clicking "**Delete**" button

38. Fill up the needed information.

39. In the upper section of the page, Click Save

40. Add Additional Contact Details has value now

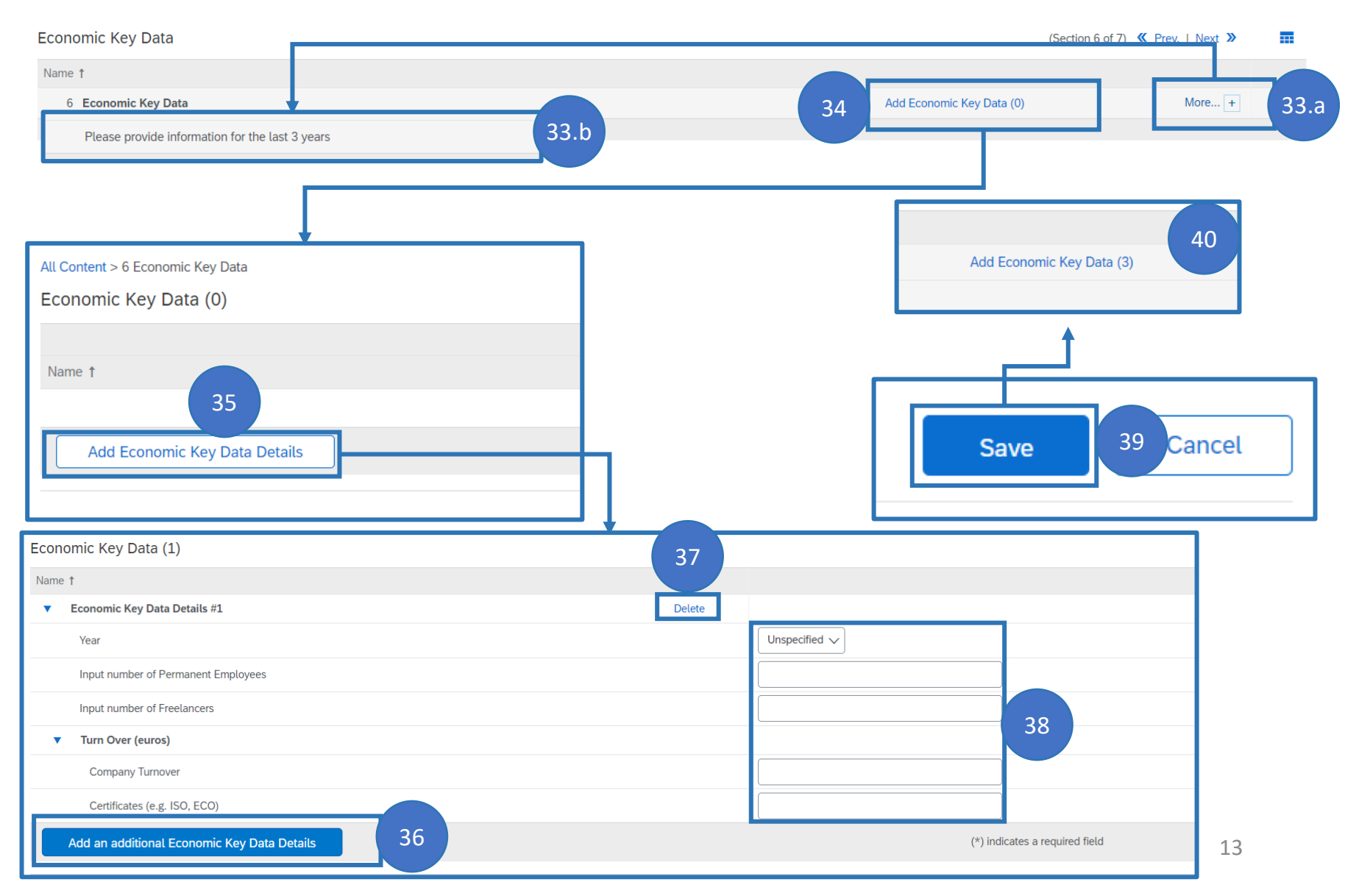

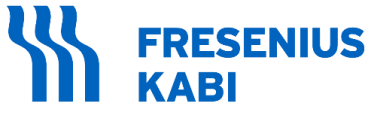

caring for life

41. Answer the questions 7,8,9. Answering "Yes" to question 9 will show new field to enter answer

42. Add Fresenius Kabi Business Segments by clicking **Add Fresenius Kabi Business Segments** 

43. You will be redirected to Fresenius Kabi Business Segments page. Click "Add Fresenius Kabi Business Segments Details"

44. (Optional) Fresenius Kabi Business Segments Details #1 is visible; You can add more Economic Key Data Details by clicking **Add an additional Fresenius Kabi Business Segments Details** 

45. (Optional)You can delete the Managing Director Details by clicking "**Delete**" button

46. Fill up the needed information.

47. In the upper section of the page, Click Save

48. Add Additional Contact Details has value now

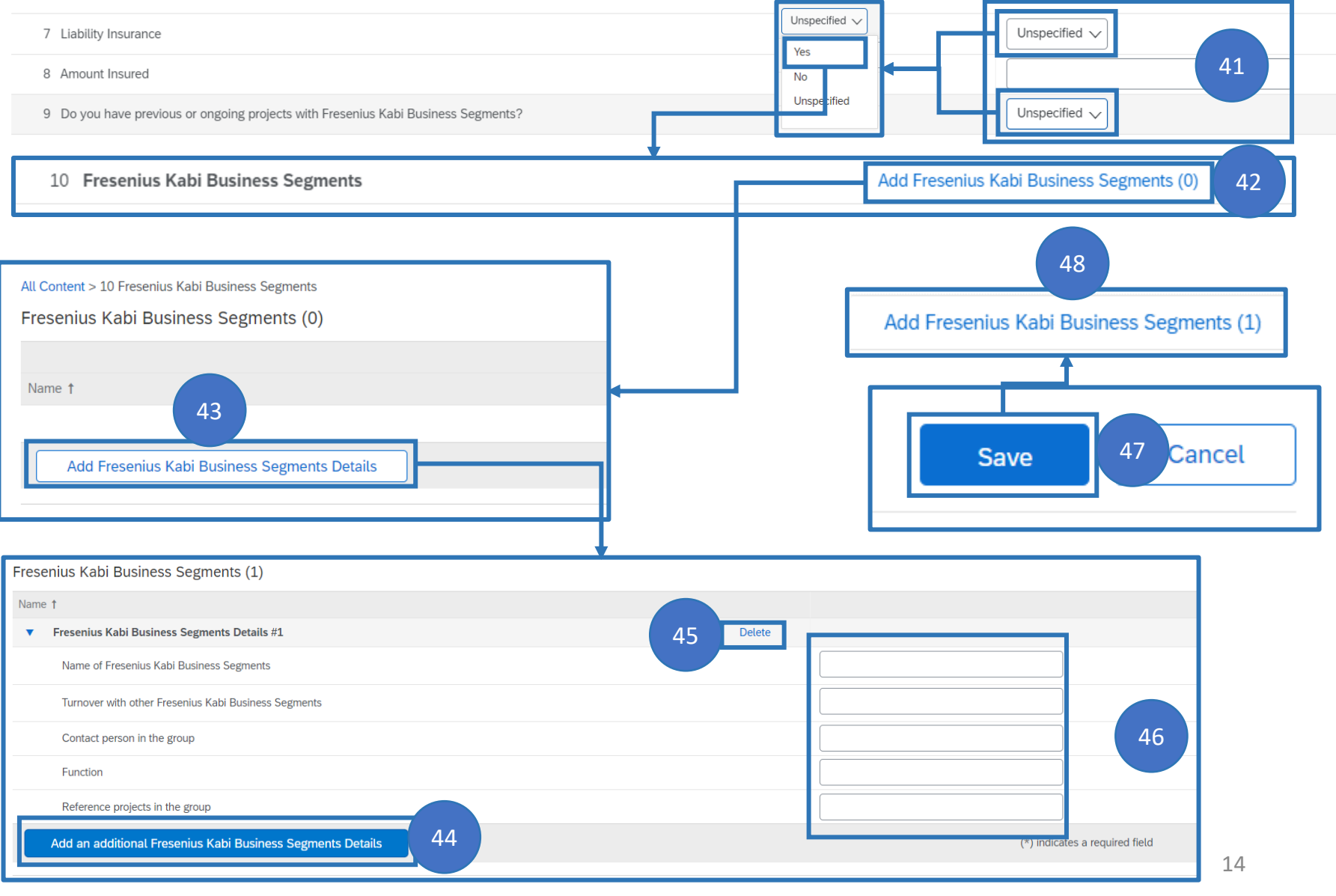

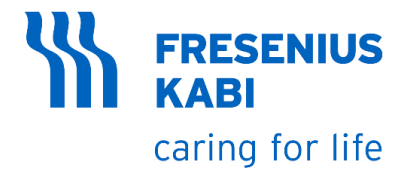

49. Add Current references outside the Fresenius Kabi Group by clicking Add Current references outside the Fresenius Kabi Group

50. You will be redirected to Current references outside the Fresenius Kabi Group page. Click "Add References outside the Fresenius Kabi"

51. (Optional) Additional References outside the Fresenius Kabi #1 is visible; You can add more Current references outside the Fresenius Kabi Group by clicking Add an additional **References** outside the Fresenius Kabi

52. (Optional)You can delete the Managing Director Details by clicking "Delete" button

53. Fill up the needed information.

54. In the upper section of the page, Click Save

55. Add Current references outside the Fresenius Kabi Group has "1" value now

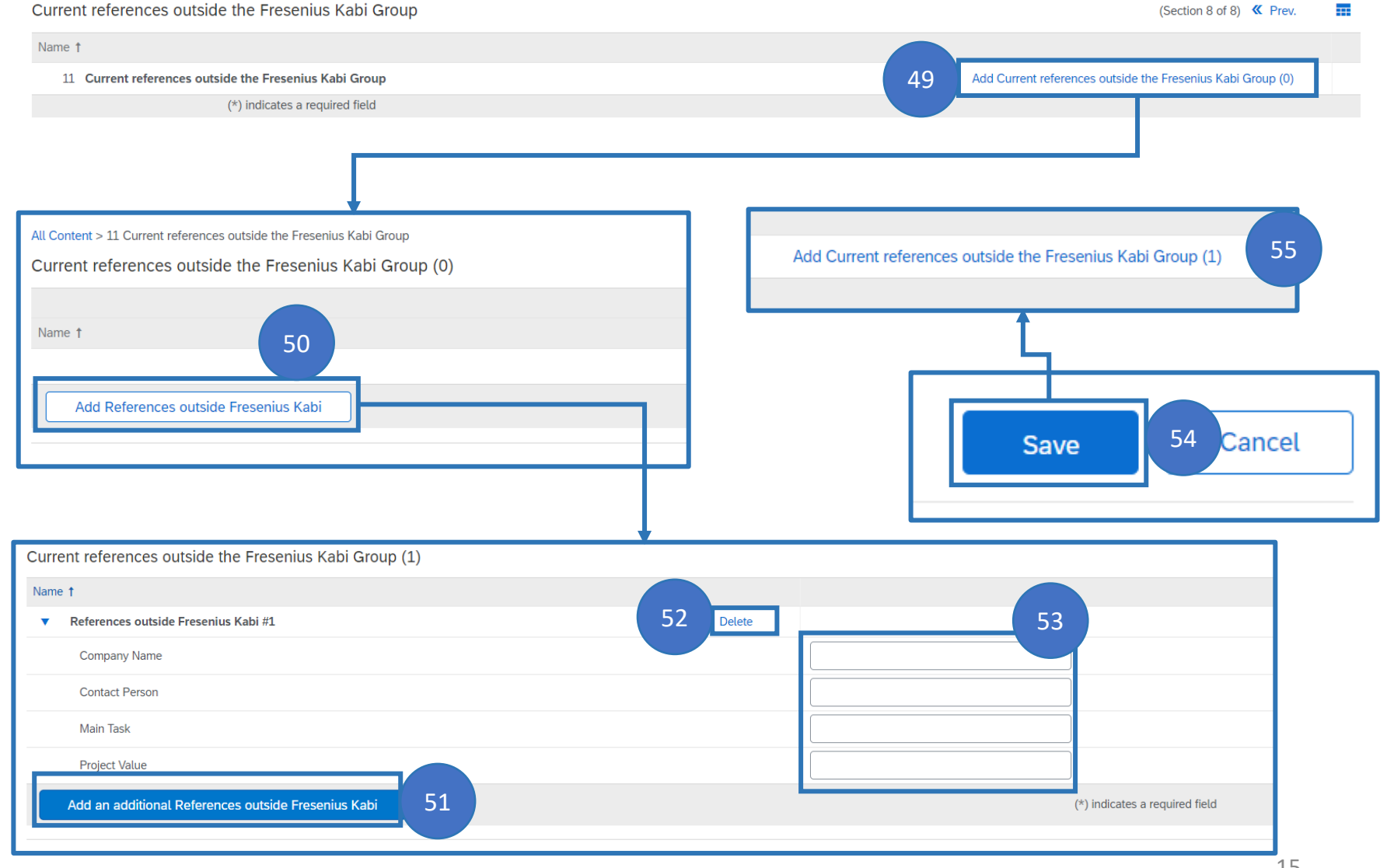

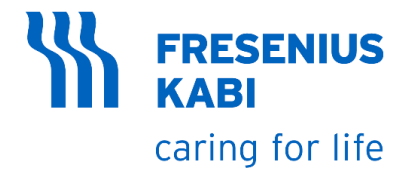

| 56. Click "Submit Entire<br>Response" | Console                                             | Doc3791470957 - Supplier Self Assessment Questionnaire                                                                 | D Time remaining 29 days 05:47:29 |
|---------------------------------------|-----------------------------------------------------|----------------------------------------------------------------------------------------------------|-----------------------------------|
| 57. On the pop-up window, Click       | Event Messages<br>Event Details<br>Response History | All Content                                                                                                    | Π                                 |
| OK                                    | Response Team                                       | Name 1<br>4 Ney Account Manager Information (1)                                                                        |                                   |
| FQ. Vour records to the               | ▼ Event Contents                                    | 5 Additional Contact Details (1)                                                                                       |                                   |
| guestionnaire has been submitted      | All Content                                         | 6 Economic Key Data (3) More +                                                                                         |                                   |
| questionnaire has been submitted      | All Content                                         | 7 Liability Insurance Unspecifie                                                                                       | ed V                              |
|                                       | 1 General Company<br>Data                           | 8 Amount Insured                                                                                                    |                                   |
|                                       | 2 Managing Director                                 | 9 Do you have previous or ongoing projects with Fresenius Kabi Business Segments? Yes                                  | ~                                 |
|                                       | - In                                                | 10 Fresenius Kabi Business Segments Add Fresenius Kabi Business Segments (1)                                           |                                   |
|                                       | 3 Sales Management<br>Inf                           | 11     Current     es outside the Fresenius Kabi Group     Add Current references outside the Fresenius Kabi Group (1) | -                                 |
|                                       | 4 Key Account<br>Manager                            | 4 56 (*) indicates a required field                                                                                    | •                                 |
|                                       | 5 Addtional Contact<br>De                           | Submit Entire Response         Save draft         Compose Message         Excel Import                                 |                                   |
|                                       | ✓ S<br>Click O<br>57                                | Submit this response?<br>K to submit.<br>OK Cancel                                                                     | rticipating in the event.         |